# HUAWEI Mate 20 lite (9.0)

#### 【注意】

- ・アクセスポイント(APN)の設定をする前に、Wi-Fiがオフになっていることをご確認ください。
- ・SIMを挿入するタイミングにより、画面⑥から開始される場合があります。
- Top画面より「設定」の アイコンをタップしてください。

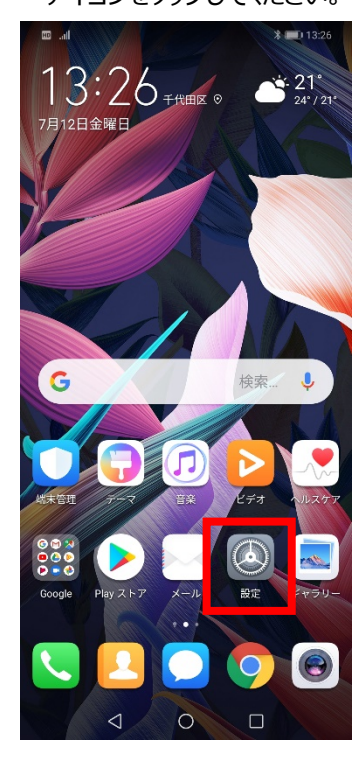

### ④「アクセスポイント名」を タップしてください。

| 📼 .al 🖇 💷 13:26                                 |   |
|-------------------------------------------------|---|
| ← モバイルネットワーク                                    |   |
| 一般                                              | Ï |
| <b>モバイルデータ通信</b><br>データ通信料が発生する場合があります          |   |
| SIM 1                                           | I |
| <b>データローミング</b><br>国際ローミング中にモバイルデータ通信を有<br>効にする |   |
| アクセスポイント名                                       |   |
| <b>優先ネットワークモード</b><br>46のみ                      | 1 |
| <b>通信事業者</b><br>通信事業者を選択する                      |   |
| SIM 2                                           | Ī |
| データローミング<br>国際ローミング中にモバイルデータ通信を有<br>効にする        |   |
| アクセスポイント名 >                                     |   |
| 優先ネットワークモード<br>優先ネットワークモード:4G/3G/2G >           |   |
| 通信事業者<br>通信事業者を選択する >                           | l |
|                                                 |   |

#### 

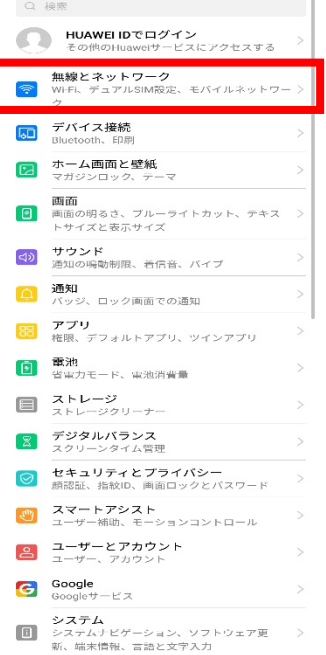

#### 

 データ通信量
 >

 VPN
 >

 プライペートDNS
 自動 >

 その他の設定をお探しですか?
 通話設定

## $\triangleleft$ $\bigcirc$ $\Box$

### ⑤アクセスポイント名一覧から 「 UQmobile 」をタップしてください。

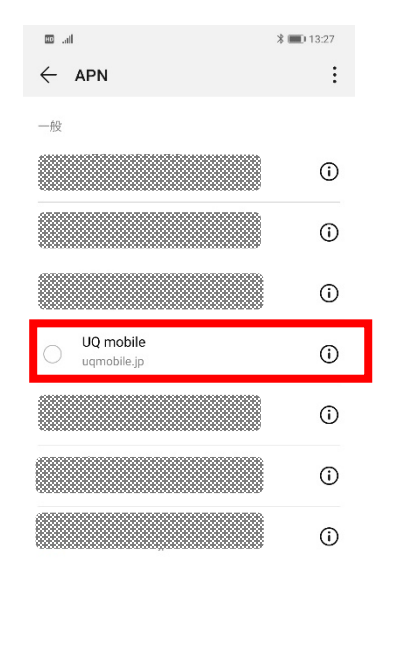

⑥画面で「UQmobile」をオンにし、
 再起動をしてください。

| 10 <sup>44</sup> / <sub>9-0</sub> | \$ 💷 13:27     |
|-----------------------------------|----------------|
| $\leftarrow$ APN                  | :              |
| 一般                                |                |
|                                   | (i)            |
|                                   | <b>(</b> )     |
|                                   | i              |
|                                   |                |
| UQ mobile<br>uqmobile.jp          | i              |
| • UQ mobile<br>uqmobile.jp        | ()<br>()       |
| UQ mobile<br>uqmobile.jp          | ()<br>()<br>() |

## ⑦画面上段に「4G」のピクトが立ちましたら設定完了です。 通信がご利用いただけます。

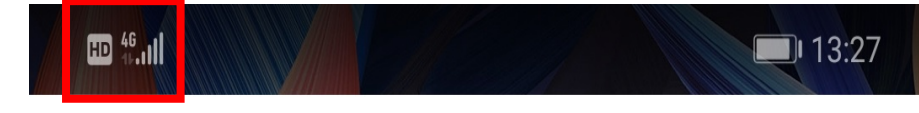